## How to use your CFTA Flex Pass

| <b>1.</b> Go to <u>w</u> | ww.boroarts.org and click on "Buy Tickets"                                                                                                    |           |
|--------------------------|----------------------------------------------------------------------------------------------------|-----------|
| THE CONTRACTS            | Home Education Main Stage Gallery About Us<br>Backstage Bash Support Us                                                                                                    | DONATE NO |
|                          | a second and the second and the seco |           |

- 2. Select the date and time of the show you would like to see
- 3. Click on "Choose Seats"

|                                                                                                    | 🛱 Friday, May 10th - 7:30pm                                                                                                    |                           |
|----------------------------------------------------------------------------------------------------|----------------------------------------------------------------------------------------------------|---------------------------|
| Assigned Seating                                                                                                    | CHOOSE                                                                                                    | SEATS                     |
| Delivery method                                                                                                    | ✓ Print-at-Home - Free                                                                                                    | ~                         |
| This is the fastest and easiest way to get your tickets. W<br>smartphone. When you arrive at the event, you can skip | /ith print-at-home, you can either print your ticket or just show the the ticket booth and go straight in to have your tickets scanned c | m on your<br>ff the paper |
| or your smartphone.                                                                                                  |                                                                                                    |                           |

|                         | REMOVE ALL                                | FINISHED 2 |
|-------------------------|-------------------------------------------|------------|
|                         | PRICING LEG                               | GEND 🗸     |
|                         | RESERVED                                  |            |
| THE CENTER FOR THE ARTS | Aduit<br>Row AA, Seat 2<br>Row AA, Seat 1 | \$22.00    |
| STAGE                   |                                           |            |
|                         |                                           |            |
|                         |                                           |            |
|                         |                                           |            |
|                         |                                           |            |
|                         |                                           |            |
|                         |                                           |            |
| = н осеееессееессе н =  |                                           |            |
| DOOR                    |                                           | 7          |

5. Click "Add to Cart"

|                                                                                                    | 🗎 Friday, May 10th - 7:30pm                                                                                                    |
|----------------------------------------------------------------------------------------------------|----------------------------------------------------------------------------------------------------|
| Assigned Seating                                                                                                    | CHANGE SELECTION                                                                                                    |
| Reserved                                                                                                    | Seats: 2                                                                                                    |
| Adult<br>Row AA, Seat 2 Row AA, Seat 1                                                                                                    | \$22.00 +\$1.49 Taxes/Fees (x2)                                                                                                 |
| Delivery method                                                                                                    | ✓ Print-at-Home - Free                                                                                                    |
| This is the fastest and easiest way to get your tickets. With print-at-hom smartphone. When you arrive at the event, you can skip the ticket booth or your smartphone | he, you can either print your ticket or just show them on your<br>and go straight in to have your tickets scanned off the paper |

4.

6. Enter your Flex Pass code in the **"Promo Code"** are and click **"Apply"** 

| ROCK | Rock of Ages Friday, May 10th 2024 @ 7:30pm CST Adult Seats: Row AA, Seat 2 Row AA, Seat 1 | × | Price:<br>Service fee:<br>Quantity:<br>Total: | \$22.00<br>\$1.49<br><b>2</b><br>\$46.98 |
|------|--------------------------------------------------------------------------------------------|---|-----------------------------------------------|------------------------------------------|
|      | Print-at-Home - Free                                                                       |   | Promo code                                    | APPLY                                    |

7. You will see that your new total is \$0.00

| ROCK | Rock of Ages<br>Friday, May 10th 2024 @ 7:30pm CST | × | Price:<br>Quantity:<br>Code: | \$22.0<br>- \$44.0       |
|------|----------------------------------------------------|---|------------------------------|--------------------------|
| AGES | Seats:<br>Row AA, Seat 2 Row AA, Seat 1            |   | × CFTA24Keri<br>Total:       | (\$44.0)<br><b>\$0.0</b> |
|      | ✓ Print-at-Home - Free                             |   | Promo code                   | APPLY                    |

8. You will then complete the ticket holder information at the bottom of the screen and click *"Review Order"* 

| TICKET HOLDER INFO                                                                                                    |                                                                                                    |                                                                                                    |
|----------------------------------------------------------------------------------------------------|----------------------------------------------------------------------------------------------------|----------------------------------------------------------------------------------------------------|
| Email Address                                                                                                    | Confirm Email Address                                                                                                    |                                                                                                    |
|                                                                                                    |                                                                                                    |                                                                                                    |
| First Name                                                                                                    | Last Name                                                                                                    |                                                                                                    |
| <u>■</u> • +1                                                                                                    |                                                                                                    |                                                                                                    |
|                                                                                                    |                                                                                                    |                                                                                                    |
| No Refunds Policy Tickets are non-refundable and no of<br>season pass purchase. Ticket Exchanges All ticket sale<br>to performance, subject to availability. Email boxoffice@<br>reserved seating. Patrons requiring special seating cor<br>Arrival Time The box office will open one hour before th<br>approximately 30 minutes prior to curtain. Latecomer S<br>the first appropriate break that allows for the least disr.<br>latecomers can be accommodated. Please notify the B<br>prepared. Unless notified of a tardiness, the Center's F<br>beginning at the start of the scheduled show time (7:30<br>each show and contact the Center at boxoffice@boroa | predits will be issued for unused tickets, whether they w<br>es are final. Exchanges for another performance of the e<br>Boroarts.org with any needed ticket changes. Seating<br>sideration due to a medical condition should contact the<br>performance begins. Doors to the theatre will be ope<br>eating and No-Show Policy Latecomers will be seated -<br>iption for the actors, as well as the rest of the audience.<br>ox Office at boxoffice@boroarts.org if you know you wil<br>ront of House staff will begin the process of utilizing 'no<br>pm for an evening show, 2.00pm for a matinee). It is su<br>ts.org if you are unable to make the show or if you will | ere purchased individually or as part of a<br>surrent show may be made up to 24 hours prior<br>All seating for The Center for the Arts is<br>a Box Office to make advance arrangements.<br>ned for seating by Front of House staff<br>at the discretion of the Front of House staff at<br>Please keep in mind only a limited number of<br>I be late to a performance so the staff can be<br>show' tickets to those on the waiting list<br>ggested that guests arrive 30 minutes prior to<br>be late. |
| I have read and accept the above notice                                                                                                    |                                                                                                    |                                                                                                    |
|                                                                                                    | REVIEW ORDER                                                                                                    |                                                                                                    |

9. Confirm everything looks correct and click "Complete Order"

|                          | 🐼 Review Order                         | × |
|--------------------------|----------------------------------------|---|
|                          | Transaction will expire in 825 seconds |   |
| Rock of A<br>Friday, May | Ages<br>10th, 2024 7:30PM CDT          |   |
| TYPE                     | DELIVERY QTY                           |   |
| Adult                    | Print-at-Home - Free 2                 |   |
|                          |                                        |   |
| \$0.00                   | CANCEL COMPLETE ORDER                  |   |

10. You will then see your order confirmation.

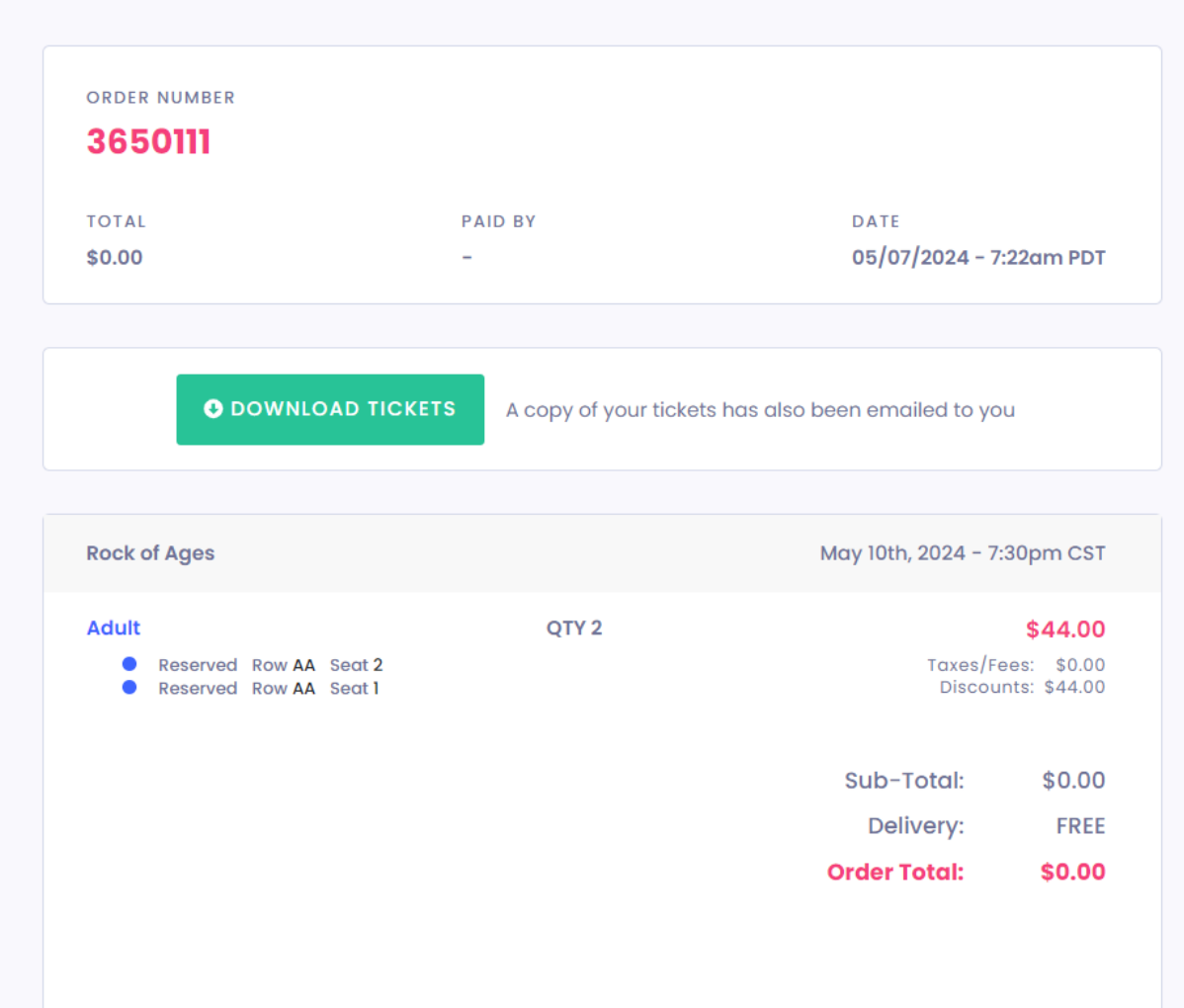

Your credit card statement will show a charge from Center for the Arts, Inc.